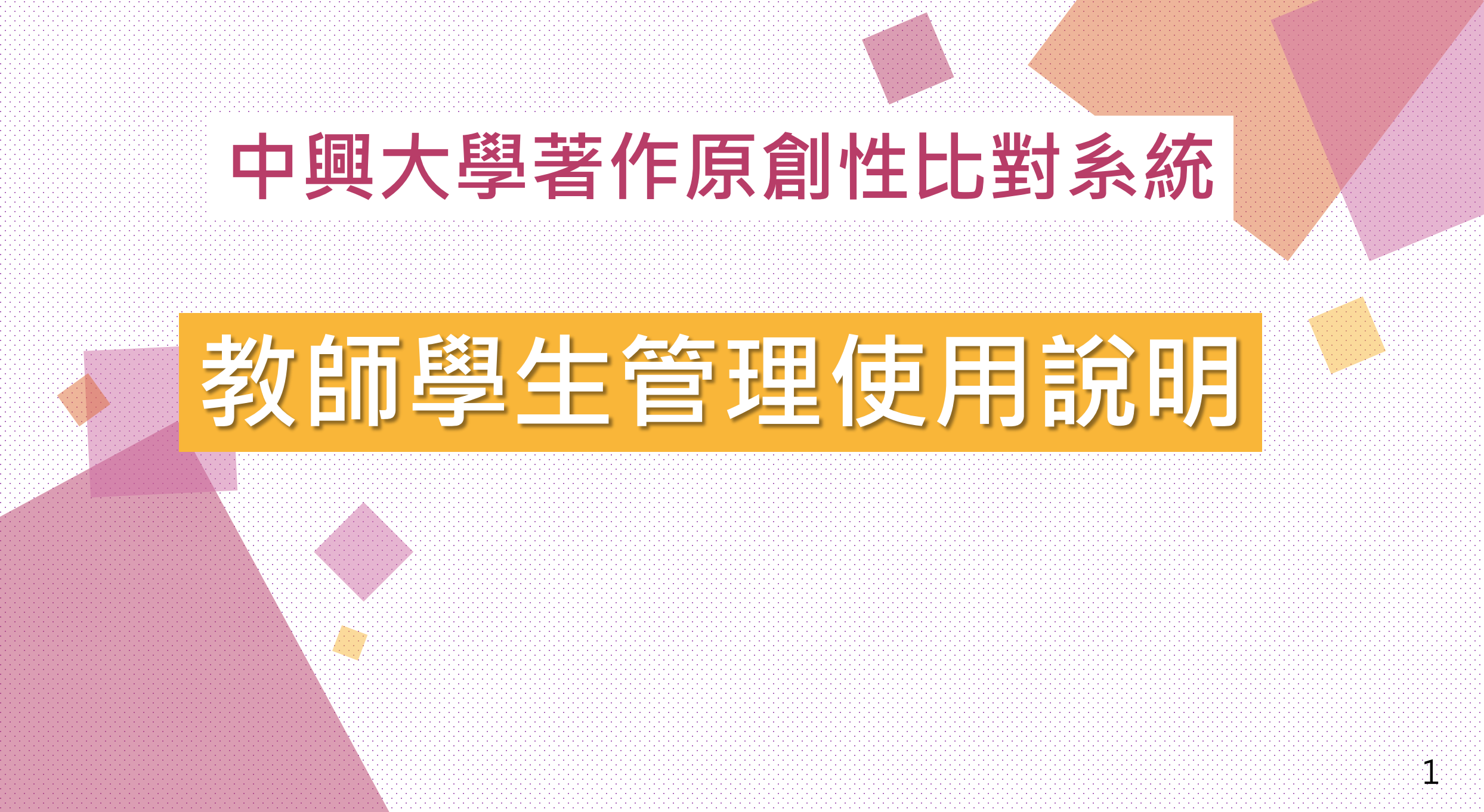

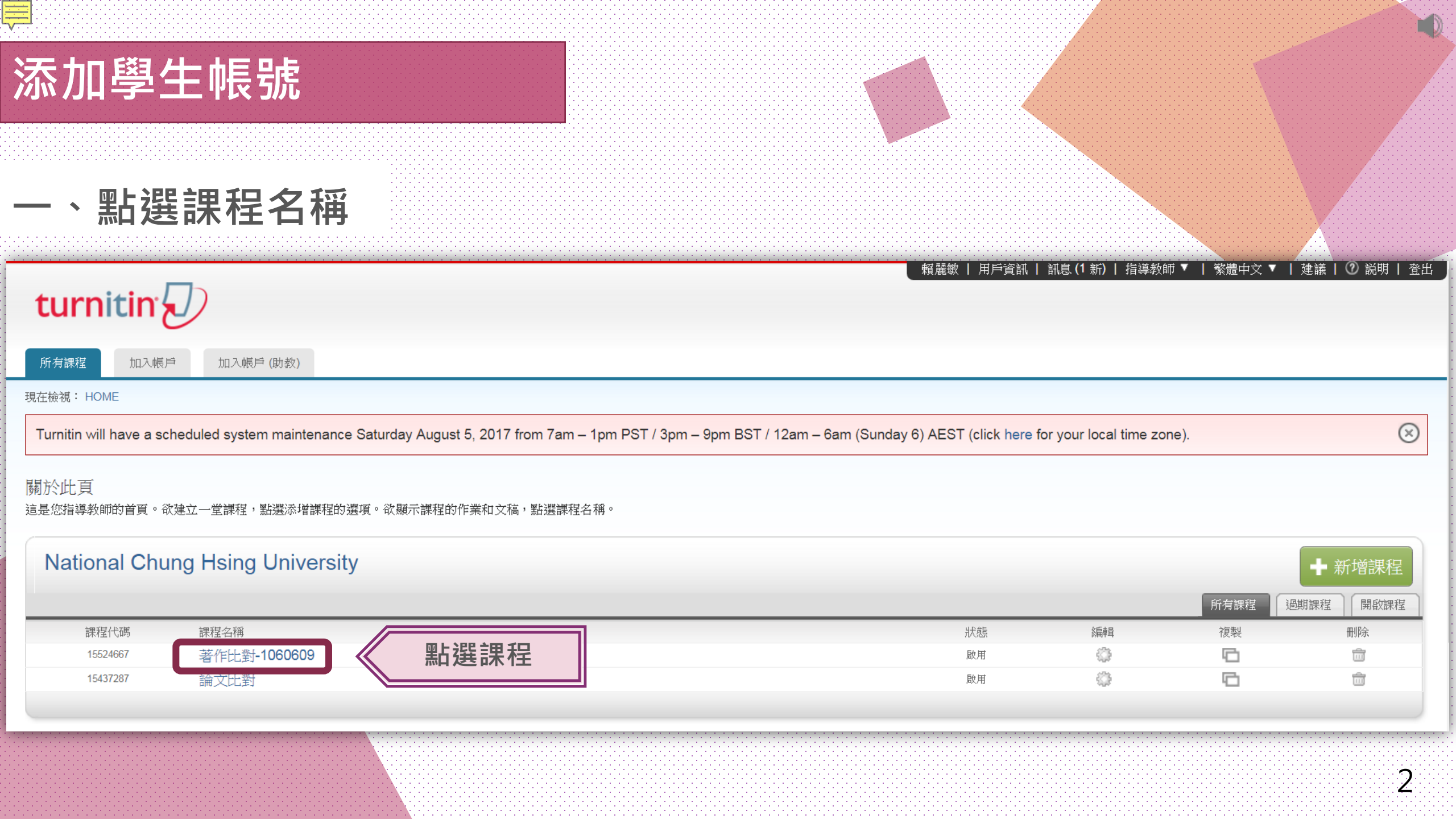

| 著作比對-10606<br><sup>課程主頁   QUICKMARK BREA</sup> | 609<br>Akdown                |                                          |            |                      |    |        | ➡ 添加作業 |
|------------------------------------------------|------------------------------|------------------------------------------|------------|----------------------|----|--------|--------|
|                                                | 開始                           | 到期                                       | 發表         | 狀態                   | 功能 |        |        |
| 著作比對-1060609-作業                                |                              |                                          |            |                      |    |        |        |
| 文稿                                             | <b>2017年06月09日</b><br>3:57PM | <b>2017年06月16日</b><br><sup>11:59PM</sup> | N/A<br>N/A | <b>12 / 0</b><br>已提交 | 查看 | 更多功能 ▼ |        |
| 著作比對-1060609-第二(                               | 固作業                          |                                          |            |                      |    |        |        |
| 文稿                                             | <b>2017年06月13日</b><br>7:30PM | <b>2017年06月23日</b><br><sup>11:59PM</sup> | N/A<br>N/A | <b>1 / 0</b><br>已提交  | 查看 | 更多功能 ▼ |        |
|                                                |                              |                                          |            |                      |    |        | 3      |

關於此頁 這是您的課程主頁。點選、"添加作業\"按鈕以添加作業至您的課程主頁。點選一個作業的\"檢視\"按鈕以檢視作業收件匣以及任何被提交至作業的提交物件。您可以藉由點選在作業的\"更多動作\"選單內的\"提交\"選項提交物件。

 報麗敏 | 用戶資訊 | 訊息(1 新) | 指導教師 ▼ | 薬體中文 ▼ | 建議 | ⑦ 説明 | 登出 作業 學生 野選學生 現在檢視: 首頁 > 著作比對-1060609

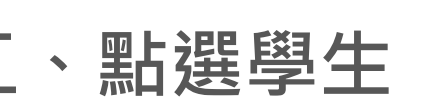

| 添加學生帳號                                                                                                    |
|----------------------------------------------------------------------------------------------------|
| 三、由教師身分添加學生帳號有以下兩種方式(下頁接續說明)                                                                                                    |
| _ 賴麗敏   用戶資訊   訊息 (1 新)   指導教師 ▼   繁體中文 ▼   建議   ⑦ 説明   ·<br><b> turnitin √</b>                                                                                                    |
| 作業 學生 計分簿 文件庫 行事曆 討論 偏好設定                                                                                                    |
| 現在檢視: 首頁 > 著作比對-1060609 > 學生<br>關於此頁<br>學生列表列出了所有加入您的班級的學生。欲新增一名學生,點選"新增學生"鏈接。如果您想發送電子郵件給您的班級,點選"給全部學生發送郵件"鏈接。點選一名學生的姓名查看他/她的提交作業 2 2                                                                                   |
| 學生       添加學生       」」 信譽生列表       傳送電子郵件給所有學生         已加入       學生姓名       用戶代碼       電子郵件地址       除名         就迎!當前沒有學生註冊至本課程。我們建議您讓學生使用課程 ID 和您建立的課程註冊密鑰自行註冊至課程。或者,您也可手動將學生註冊至課程。欲註冊您的首位學生,點選這裡。欲新增額外的學生,點選上方的"新增學生"。 |
| 4                                                                                                    |

# 添加學生帳號

1. 逐一添加學生

現在檢視: 首頁 > 著作比對-1060609 > 學生

### 關於此頁

新增一個學生到您的班級,請輸入學生的姓名和電子郵件位址,然後點選"提交"。

# 註冊學生

欲註冊學生,請輸入名字、姓氏、和電子郵件地址,然後點選"提交"。

若學生已經有了Turnitin用戶設定檔案,他/她將會被通知並即刻加入您的班級。如果他/她 沒有用戶設定檔案,我們將為他/她建立一個用戶設定檔案,並把包含臨時密碼的電子郵 件發送給他/她。

#### 新増學生至

課程名稱: National Chung Hsing University, 著作比對-1060609

- 名
- 姓
- [

#### 電子郵件(用戶名稱)

提交

「點選「添加學生」後,逐一輸入學生」 「姓名」、「email」後提交送出

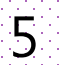

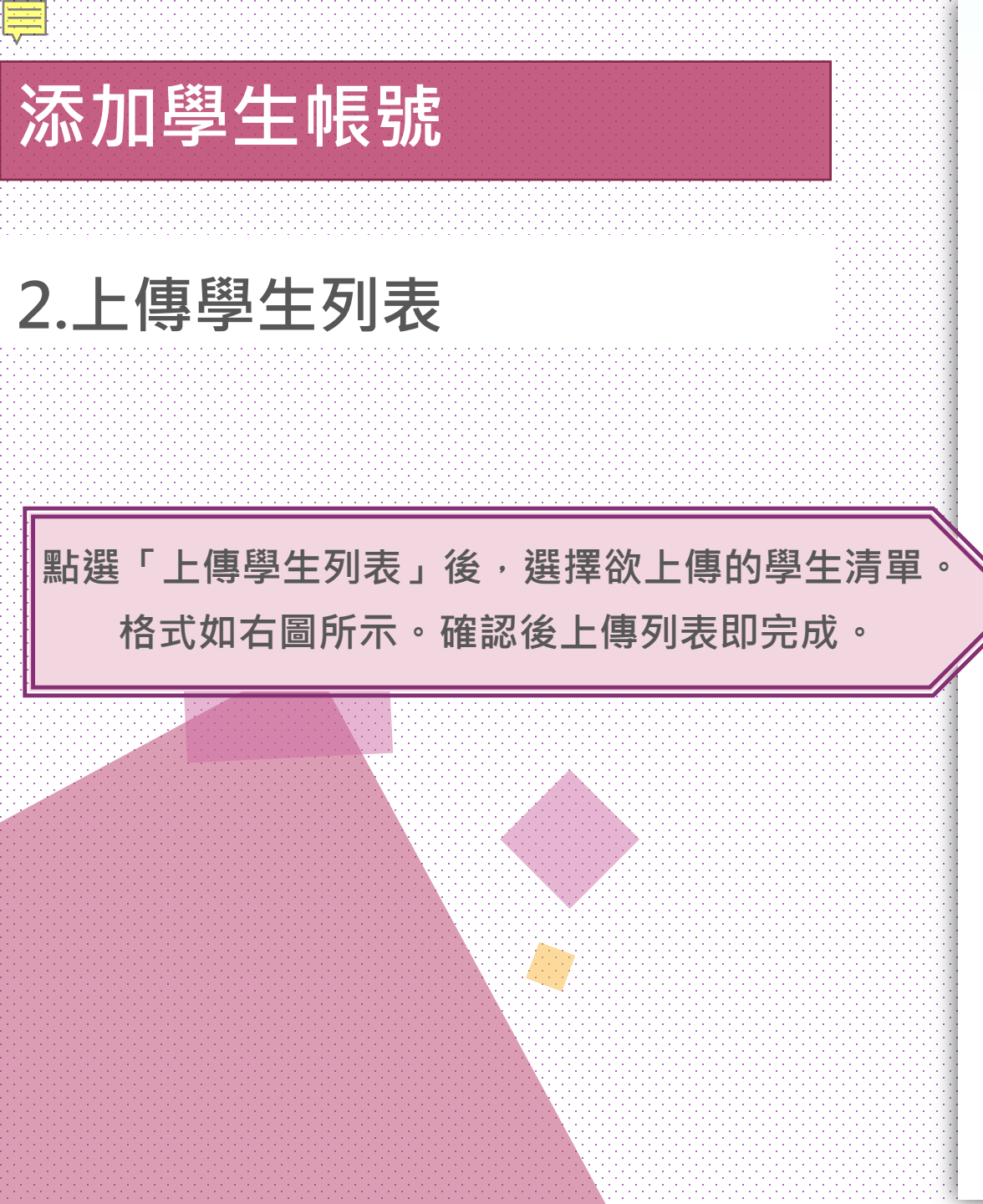

# 上傳學生列表

## 選擇上傳檔案:

選擇檔案 未選擇任何檔案

# 文檔格式方針

您的文檔可以是 Word, Excel, 或純文字 格式。對於您列表中的每一個用戶, 您 必須包括用戶的名, 姓, 和電子郵件(按此順序):

名、姓,電子郵件地址

這裏是一個正確格式列表的實例,列舉了每一個我們可接受的檔案格式(純文字· Word檔, Excel檔):

純文字 (.txt) 或 Word (.doc)

康妮, 威廉斯, cwilliams@myschool.edu 帕特里夏, 黃, pwong@myschool.edu

Excel (.xls)

上傳列表

| A    | В   | С                      |
|------|-----|------------------------|
| 康妮   | 威廉斯 | cwilliams@myschool.edu |
| 帕特里夏 | 黃   | pwong@myschool.edu     |

若您加入的學生已有 Turnitin 用戶簡介檔案,他們將會被通知並馬上加入。若他們 沒有用戶簡介檔案,我們將會為他們建立簡介檔案並寄出包含臨時密碼電子郵件通知

| -      | 2 X.F | 1 12/ | 版面配置                       | 1 公式                       | 資料             | 权易         | ł |  |
|--------|-------|-------|----------------------------|----------------------------|----------------|------------|---|--|
| 不限 🖌 🗂 |       |       | 細明體                        |                            | 12 -           | A          |   |  |
| 161    |       | 相式 B  | ΙЩ-                        | 田 • 1 🤷<br>字型              | · <u>A</u> ·   | 中준 ~<br>15 |   |  |
|        | 1     | E6    | • (                        |                            | f <sub>x</sub> |            |   |  |
| 1      | A     | E     | C                          |                            | D              | E          |   |  |
| 1      | 名     | 焚     | E EMA                      | IL                         |                |            |   |  |
| 2      | 靜茹    | 梁     | amy.liang@igrouptaiwan.com |                            |                |            |   |  |
| 3      | 聖傑    | 許     | jacky.h                    | iacky.hsu@igrouptaiwan.com |                |            |   |  |
| 4      | 又青    | 陳     | eva.ch                     | eva.chen@igrouptaiwan.com  |                |            |   |  |
| 5      |       |       |                            |                            |                |            |   |  |

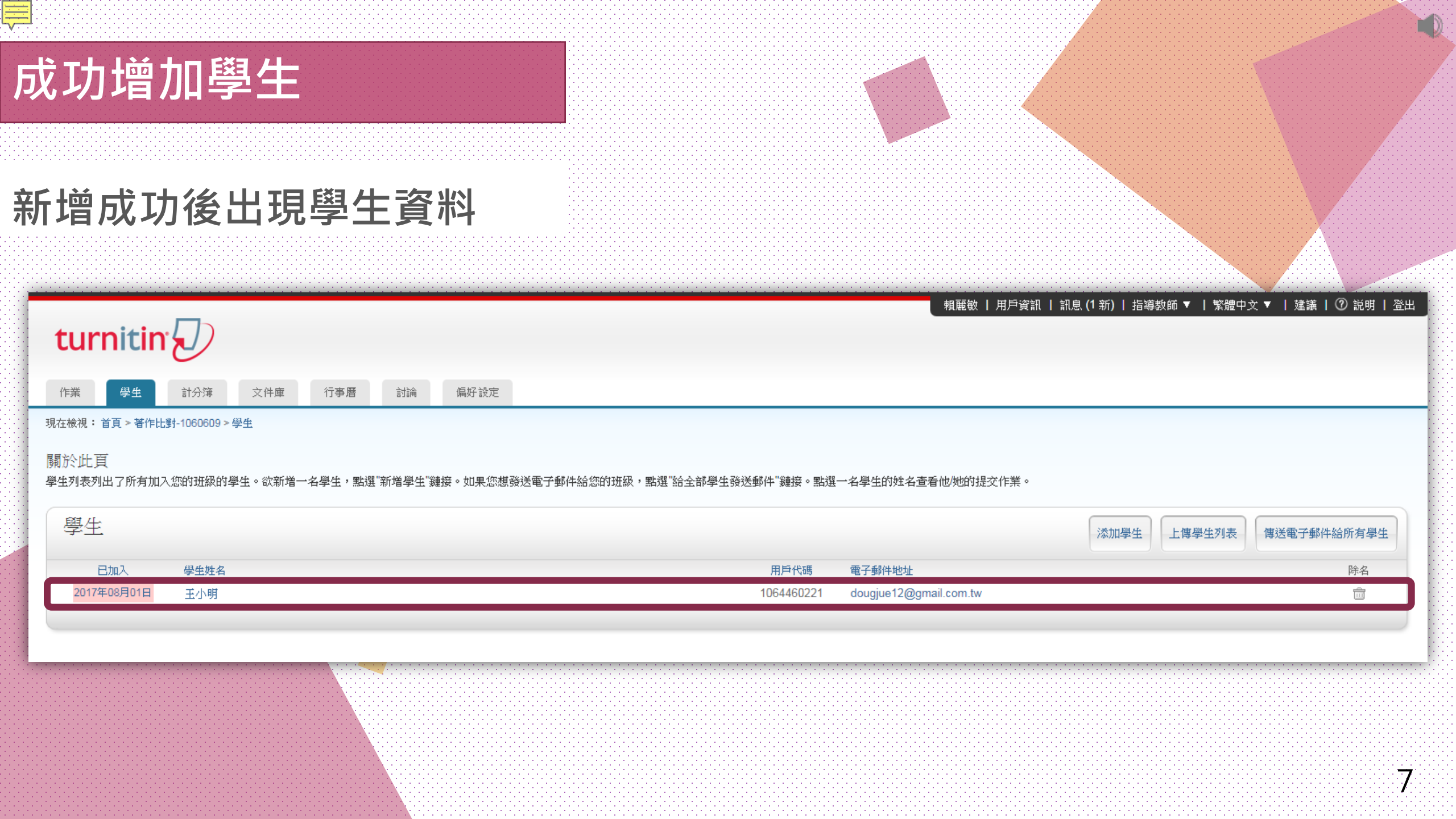

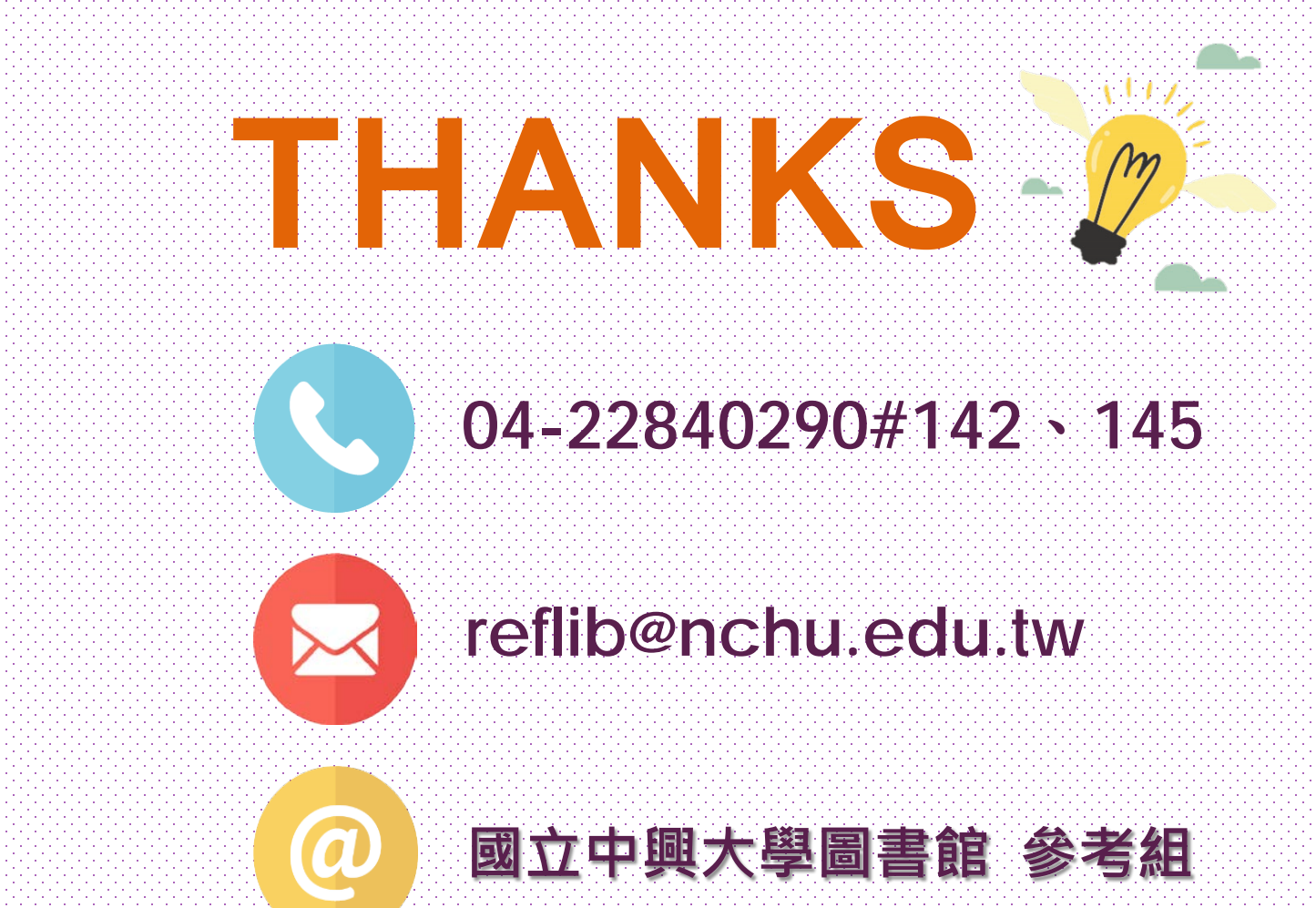

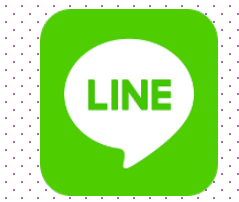

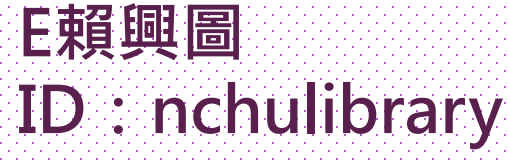